## S'inscrire en ligne au lycée, comment ça marche ?

## Etape 1 : Accéder au portail des télé-services de l'académie pour créer un compte parent

Un code, ainsi que l'adresse internet pour se connecter au site de l'académie des télé-services ont été remis par courrier aux élèves fin Mars 2017.

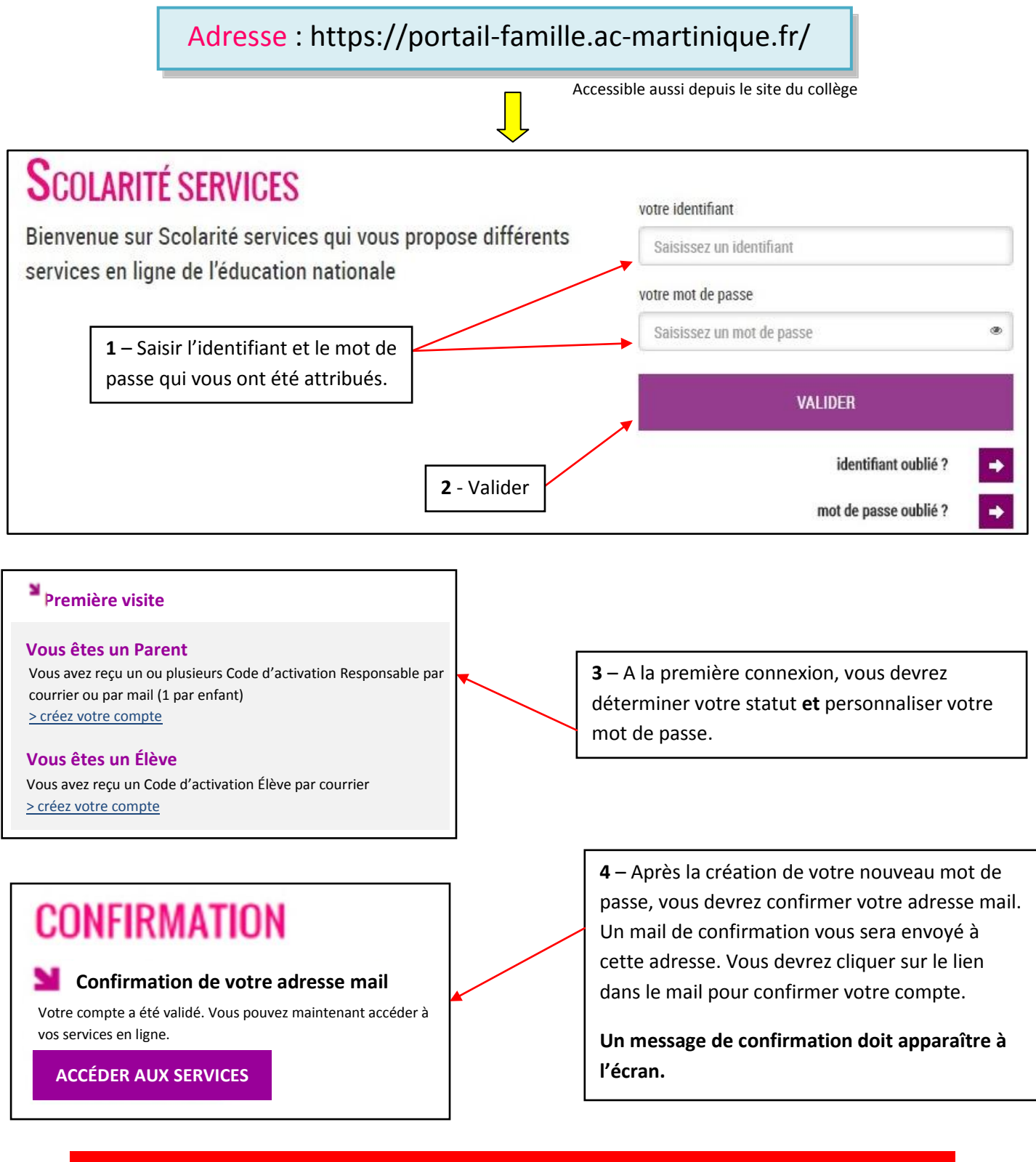

Si vous n'avez pas de compte télé-service, vous devez vous rapprocher du collège.

## Etape 2 : S'inscrire impérativement en ligne du 30 juin au 04 juillet 2017

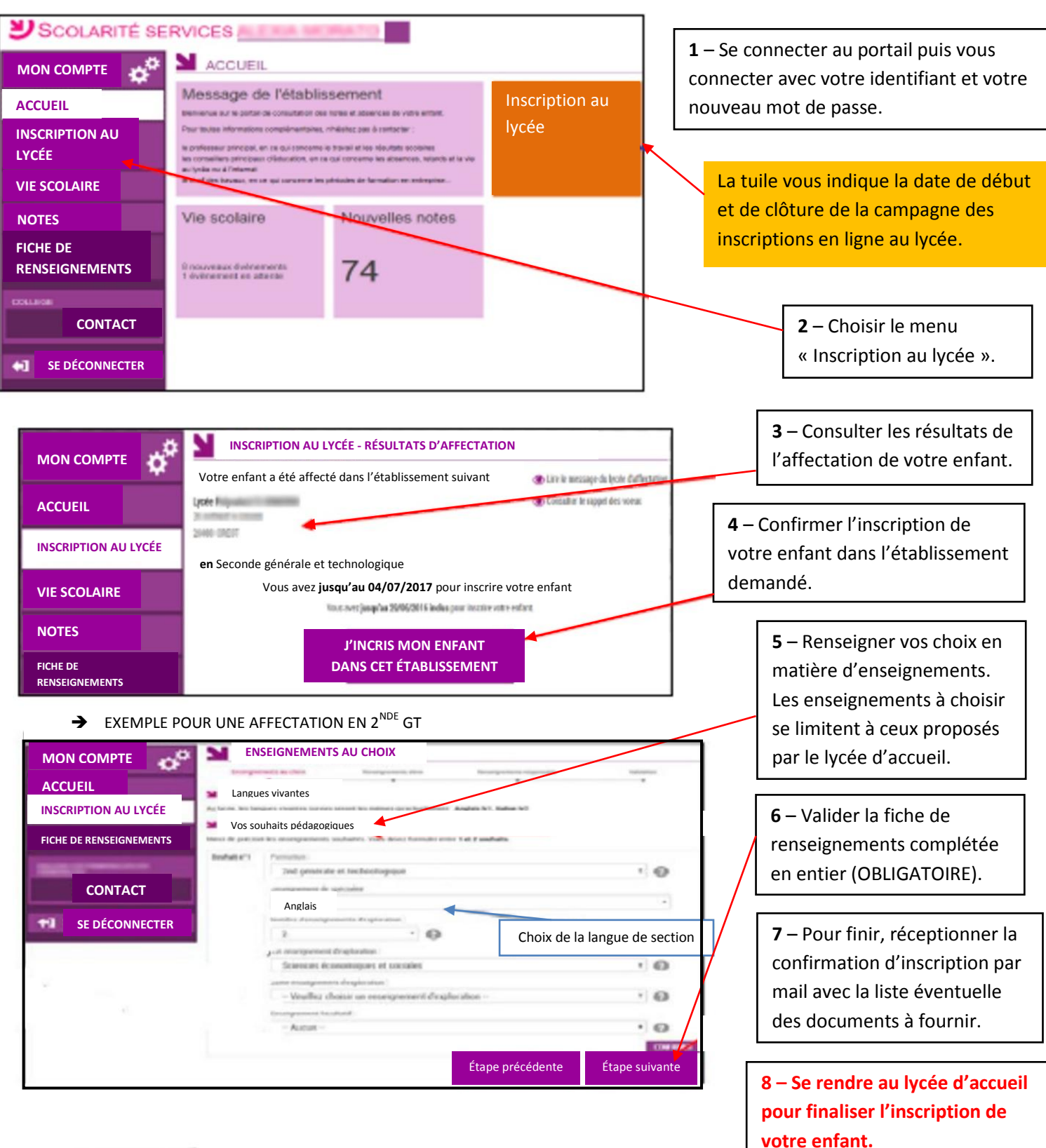

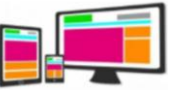

L'inscription en ligne est compatible avec tout type de support : ordinateur, tablette, smartphone.

L'inscription en ligne fonctionne uniquement pour le premier tour d'affectation d'Affelnet-lycée.

Un kiosque pour effectuer vos démarches sera à votre disposition au collège (venir avec vos identifiant et mot de passe).